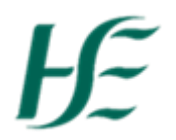

## **Travel Privilege Report Tile**

The Travel Privileges Report Tile is available for all managers in self service

The tile allows managers to retrieve previous and current travel documents submitted by their direct reports and allows them to view the documents' status and expiration dates.

| My Team Calendar<br>View my team | Self Cert >5<br>This report will only | Line Manager Key<br>Date Report                                                                                                    | Travel Privileges<br>Report                                                                                                    |
|----------------------------------|---------------------------------------|----------------------------------------------------------------------------------------------------|----------------------------------------------------------------------------------------------------|
| Ē                                | 矗 0                                   | Key Report 3 employ                                                                                                    | Ĩ                                                                                                    |
|                                  | My Team Calendar<br>View my team      | My Team Calendar Self Cert >5   View my team This report will only   Image: Constraint of the second second secon | My Team Calendar   Self Cert >5   Line Manager Key Date Report     View my team   This report will only   Line Manager Key Date Report     Date Report   Date Report   Date Report     Key Report 3 employ   Key Report 3 employ |

When the tile is accessed, the user can see the list of employees that they are responsible for:

| Travel Privilege Report     Personnel number   Search     Personnel number   Name   Employee Declaration<br>Document / Expiry Date   Vehicle Licensing<br>Certificate / Expiry Date   Letter of Indemnity /<br>Expiry Date   Indemnity for Carrying<br>Passengers (optional) /<br>Expiry Date     30009682   CONNOLLY NAOMI   Rejected<br>01.01.2024   Approved<br>01.01.2024   Approved<br>01.01.2024   Pending<br>01.01.2024   Ol.01.2024   Pending<br>01.01.2024     30459402   HAYS LAURA   Approved<br>01.01.2024   Approved<br>01.01.2024   Approved<br>01.01.2024   Approved<br>01.01.2024   Approved<br>01.01.2024   Approved<br>01.01.2024   Approved<br>01.01.2024   Approved<br>01.01.2024   Intervel   Approved<br>01.01.2024   Approved<br>01.01.2024   Intervel   Approved<br>01.01.2024   Intervel   Approved<br>01.01.2024   Intervel   Intervel   In                                                                                                    | Travel Privilege Report     sornel number   Search     Personnel Number   Name   Employee Declaration<br>Document / Explay Date   Insurance Certificate /<br>Explay Date   Letter of Indemnity /<br>Explay Date   Indemnity for Carrying<br>Passengers (optional /<br>Explay Date   Indemnity /<br>Explay Date   Indemnity /<br>Explay Date   Indemnity /<br>Passengers (optional /<br>Passengers (optional /<br>Date   Indemnity /<br>Explay Date   Indemnity /<br>Explay Date   Indemnity /<br>Passengers (optional /<br>Passengers (optional /<br>Date   Indemnity /<br>Passengers (optional /<br>Passengers (optional /<br>Date   Indemnity /<br>Passengers (optional /<br>Passengers (optional /<br>Date   Indemnity /<br>Passengers (optional /<br>Passengers (optional /<br>Date   Indemnity /<br>Passengers (optional /<br>Passengers (optional /<br>Date   Indemnity /<br>Passengers (optional /<br>Passengers (optional /<br>Date   Indemnity /<br>Passengers (optional /<br>Date   Indemnity /<br>Passengers (optional /<br>Date   Indemnity /<br>Passengers (optional /<br>Date   Indemnity /<br>Passengers (optional /<br>Date   Indemnity /<br>Passengers (optional /<br>Date   Indemnity /<br>Passengers (optional /<br>Date   Indemnity /<br>Passengers (optional /<br>Date   Pending Date   Date     30459402   HAYS LAURA   Approved<br>01.01.2024   Approved<br>01.01.2024   Approved<br>01.01.2024   Date   Date   Date   Date   Date   Date   Date   Date   Date   Date   Date   Date   Date <t< th=""><th></th><th></th><th></th><th></th><th></th><th></th><th></th><th></th></t<>                                                                                                    |                  |                           |                                                |                                                |                                        |                                      |                                                                  |     |
|----------------------------------------------------------------------------------------------------|----------------------------------------------------------------------------------------------------|------------------|---------------------------|------------------------------------------------|------------------------------------------------|----------------------------------------|--------------------------------------|------------------------------------------------------------------|-----|
| Image: Search   Search     Personnel Number   Name   Employee Declaration   Vehicle Licensing   Insurance Certificate /   Letter of Indemnity /   Personnel number     30009662   CONNOLLY NAOMI   Rejected   Approved   Ol.0.12024   Pending     30459402   HAYS LAURA   Approved   Approved   Ol.0.12024   Approved   Approved   Ol.0.12024   Ol.0.12024   Ol.                                                                                                    | Search   Search     Personnel Number   Name   Employee Declaration<br>Document / Eppiny Date   Insurance Certificate /<br>Eppiny Date   Letter of Indemnity /<br>Expiny Date   Indemnity for Carrying<br>Passengers (optional) /<br>Di 012024   Indemnity for Carrying<br>Passengers (optional) /<br>Di 012024   Indemnity for Carrying<br>Passengers (optional) /<br>Di 012024   Indemnity for Carrying<br>Passengers (optional) /<br>Di 012024   Indemnity for Carrying<br>Passengers (optional) /<br>Di 012024   Indemnity for Carrying<br>Passengers (optional) /<br>Di 012024   Indemnity for Carrying<br>Passengers (optional) /<br>Di 012024   Indemnity for Carrying<br>Passengers (optional) /<br>Di 012024   Indemnity for Carrying<br>Passengers (optional) /<br>Di 012024   Indemnity for Carrying<br>Di 012024   Indemnity for Carrying<br>Passengers (optional) /<br>Di 012024   Indemnity for Carrying<br>Di 012024   Indemnity for Carrying<br>Di 0102024   Indemnity for Carrying<br>Di 0102024   Indemnity for Carrying<br>Di 0102024   Indemnity                                                                                                    |                  |                           |                                                | Travel Privilege Repo                          | rt                                     |                                      |                                                                  |     |
| Personnel Number   Name   Employee Declaration<br>Document / Expiry Date   Insurance Certificate /<br>Expiry Date   Letter of Indemnity /<br>Expiry Date   Indemnity /<br>Expiry Date   Indemnity                                                                                                    | Personnel Number   Name   Employee Declaration<br>Document / Expiry Date   Insurance Certificate /<br>Expiry Date   Letter of Indemnity for Carrying<br>Passengers (optional) /<br>Diol.2024   Pending<br>Olol.2024   Pending<br>Olol.2024                                                                                                    | rsonnel number   | Search                    |                                                |                                                |                                        |                                      |                                                                  |     |
| Personnel Number   Name   Employee Declaration<br>Document / Expiry Date   Vehicle Licensing<br>Certificate / Expiry Date   Insurance Certificate /<br>Expiry Date   Letter of Indemnity /<br>Expiry Date   Indemnity /<br>Passengers (optional) /<br>Expiry Date     30009682   CONNOLLY NAOMI   Rejected<br>01.01.2024   Approved<br>31.12.9999   Approved<br>01.01.2024   Approved<br>01.01.2024   Pending<br>01.01.2024   Pending<br>01.01.2024   Ol.01.2024   Approved<br>01.01.2024   Approved<br>01.01.2024   Approved<br>01.01.2024   Approved<br>01.01.2024   Approved<br>01.01.2024   Approved<br>01.01.2024   Ol.01.2024   Approved<br>01.01.2024   Approved<br>01.01.2024                                                                                                    | Personnel Number     Name     Employee Declaration<br>Document / Expiry Date     Vehicle Lienening<br>Expiry Date     Insurance Certificate /<br>Expiry Date     Letter of Indemnity /<br>Expiry Date     Indemnity for Carrying<br>Expiry Date     Indemnity for Carrying       30009682     CONNOLLY NAOMI     Rejected<br>01.01.2024     Approved<br>01.01.2024     Approved<br>01.01.2024                                                                                                    |                  |                           |                                                |                                                |                                        |                                      |                                                                  |     |
| 2   CONNOLLY NAOMI   Rejected<br>01.01.2024   Approved<br>31.12.9999   Approved<br>01.01.2024   Approved<br>01.01.2024   Pending<br>01.01.2024     2   30459402   HAYS LAURA   Approved<br>01.01.2024   Approved<br>31.12.9999   Approved<br>01.01.2024   Approved<br>01.01.2024                                                                                                    | 30009682   CONNOLLY NAOMI   Rejected<br>01.01.2024   Approved<br>31.12.9999   Approved<br>01.01.2024   Approved<br>01.01.2024   Pending<br>01.01.2024   Approved<br>01.01.2024   Approved<br>01.01.2024   Ap                                                                                                    | Personnel Number | Name                      | Employee Declaration<br>Document / Expiry Date | Vehicle Licensing<br>Certificate / Expiry Date | Insurance Certificate /<br>Expiry Date | Letter of Indemnity /<br>Expiry Date | Indemnity for Carrying<br>Passengers (optional) /<br>Expiry Date |     |
| 30459402   HAYS LAURA   Approved<br>01.01.2024   Approved<br>31.12.9999   Approved<br>01.01.2024   Approved<br>01.01.2024   Approved<br>01.01.2024   Approved<br>01.01.2024     30427705   MURRAY AIMEE   Pending<br>01.02.2023   Pending<br>02.01.2024   Approved<br>01.01.2024   Imporved<br>01.01.2024     30024000   O'ROURKE<br>ALEXANDRA   Approved<br>01.01.1970   Approved<br>31.12.9999   Approved<br>01.05.2023   Approved<br>01.01.2024   Imporved<br>01.01.2024     Murray Aimee     Search                                                                                                    | 30459402   HAYS LAURA   Approved<br>01.01.2024   Approved<br>01.01.2024   Approved<br>Approved<br>01.01.2024   Approved<br>01.01.2024   Approved<br>Approved<br>Approved<br>Approved<br>Approved<br>Approved<br>Approved<br>Approved<br>Approved<br>Approved<br>Approved<br>Ap                                                                                                    | 30009682         | CONNOLLY NAOMI            | Rejected<br>01.01.2024                         | Approved<br>31.12.9999                         | Approved<br>01.01.2024                 | Approved<br>01.01.2024               | Pending<br>01.01.2024                                            | >   |
| 30427705   MURRAY AIMEE   Pending<br>01.02.2023   Q2.01.2024   Approved<br>02.01.2024   Approved<br>01.01.2024   Approved<br>01.01.2024   Approved<br>01.01.2024   Approved<br>01.01.2024   Approved<br>01.01.2024   Murray Aimee   Murray Aimee   Murray Aimee   Murray Aimee   Murray Aimee   Murray Aimee   Murray Aimee   Approved<br>01.02.2023   Approved<br>01.01.2024   Approved<br>01.01.2024   Murray Aimee   Murray Aimee   Murray Aimee   Murray Aimee   Murray Aimee   Murray Aimee   Murray Aimee   Murray Aimee   Approved<br>01.01.2024   Approved<br>01.01.2024   Approved<br>01.01.2024   Murray Aimee   Murray Aimee <td< td=""><td>30427705   MURRAY AIMEE   Pending<br/>01.02.2023   02.01.2024   Image: Constraint of the second second se</td><td>30459402</td><td>HAYS LAURA</td><td>Approved<br/>01.01.2024</td><td>Approved<br/>31.12.9999</td><td>Approved<br/>01.01.2024</td><td>Approved<br/>01.01.2024</td><td>Approved<br/>01.01.2024</td><td>&gt;</td></td<> | 30427705   MURRAY AIMEE   Pending<br>01.02.2023   02.01.2024   Image: Constraint of the second second se | 30459402         | HAYS LAURA                | Approved<br>01.01.2024                         | Approved<br>31.12.9999                         | Approved<br>01.01.2024                 | Approved<br>01.01.2024               | Approved<br>01.01.2024                                           | >   |
| 30024000   O'ROURKE<br>ALEXANDRA   Approved<br>01.01.1970   Approved<br>31.12.9999   Approved<br>01.05.2023   Approved<br>01.01.2024     History Download     Download     Download     Download     Proved 01.01.2024     History Download     Download     Download     Download     Download     Download     Download     Download                                                                                                    | 30024000   O'ROURKE<br>ALEXANDRA   Approved<br>01.01.1970   Approved<br>31.12.9999   Approved<br>01.05.2023   Approved<br>01.01.2024   >     History Download     sonnel number:     rsonnel number     Search                                                                                                    | ) 30427705       | MURRAY AIMEE              | Pending<br>01.02.2023                          |                                                | Pending<br>02.01.2024                  |                                      |                                                                  | >   |
| History Downtoad                                                                                                    | Download Describe to search by personnel number:                                                                                                    | 30024000         | O'ROURKE<br>ALEXANDRA     | Approved<br>01.01.1970                         | Approved<br>31,12,9999                         | Approved<br>01.05.2023                 | Approved<br>01.01.2024               |                                                                  | >   |
| Download<br>possible to search by personnel number:<br>ersonnel number Search                                                                                                    | Download<br>Dessible to search by personnel number:<br>Insonnel number Search                                                                                                    |                  |                           | 0110112070                                     |                                                | 0110012020                             |                                      |                                                                  |     |
| Download<br>Dossible to search by personnel number:                                                                                                    | Download                                                                                                    |                  |                           |                                                |                                                |                                        |                                      |                                                                  |     |
| bossible to search by personnel number:                                                                                                    | ossible to search by personnel number:                                                                                                    |                  |                           |                                                |                                                |                                        |                                      |                                                                  |     |
| oossible to search by personnel number:<br>ersonnel number Search                                                                                                    | ossible to search by personnel number:                                                                                                    |                  |                           |                                                |                                                |                                        |                                      | History Download                                                 | 1   |
| ersonnel number Search                                                                                                    | ersonnel number Search                                                                                                    |                  |                           |                                                |                                                |                                        |                                      | History Download                                                 | ł   |
| ersonnel number Search                                                                                                    | ersonnel number Search                                                                                                    | possible to sea  | rch by personne           | el number:                                     |                                                |                                        |                                      | History Download                                                 | ł   |
| ersonnel number Search                                                                                                    | ersonnel number Search                                                                                                    | possible to sear | rch by personne           | el number:                                     |                                                | _                                      | -                                    | History Download                                                 | ł   |
|                                                                                                    |                                                                                                    | possible to sea  | rch by personne           | el number:                                     |                                                |                                        | _                                    | History Download                                                 | 1   |
|                                                                                                    |                                                                                                    | possible to sear | rch by personne<br>ber Se | el number:<br>earch                            |                                                |                                        |                                      | History Download                                                 | 1 1 |
|                                                                                                    |                                                                                                    | cossible to sear | rch by personne<br>ber Se | el number:<br>earch                            |                                                |                                        |                                      | History Download                                                 | 1   |
|                                                                                                    |                                                                                                    | bossible to sear | rch by personne<br>ber Se | el number:<br>earch                            |                                                |                                        |                                      | History Download                                                 |     |

| Inpu | nput the number and click the search button. It will present like the below: |                |                                                |                                                |                                        |                                      |                                                                  |   |  |  |
|------|------------------------------------------------------------------------------|----------------|------------------------------------------------|------------------------------------------------|----------------------------------------|--------------------------------------|------------------------------------------------------------------|---|--|--|
| 300  | 009682 Sea                                                                   | arch           |                                                |                                                |                                        |                                      |                                                                  |   |  |  |
|      | Personnel Number                                                             | Name           | Employee Declaration<br>Document / Expiry Date | Vehicle Licensing<br>Certificate / Expiry Date | Insurance Certificate /<br>Expiry Date | Letter of Indemnity /<br>Expiry Date | Indemnity for Carrying<br>Passengers (optional) /<br>Expiry Date |   |  |  |
| 0    | 30009682                                                                     | CONNOLLY NAOMI | Rejected<br>01.01.2024                         | Approved<br>31.12.9999                         | Approved<br>01.01.2024                 | Approved<br>01.01.2024               | Pending<br>01.01.2024                                            | > |  |  |

The front screen provides the user a quick glance of the most current record; whether the documents are approved, rejected or pending. It also allows the user to see the expiration date of the document.

If you click approved, rejected or pending, it will allow the user to download the travel document.

If you hover over the words, it will give you the name of the documents.

In order to see more details of the current record, the user needs to click the arrow button on the same line as the employee they wish to view it for:

|   | Personnel Number | Name                  | Employee Declaration<br>Document / Expiry Date | Vehicle Licensing<br>Certificate / Expiry Date | Insurance Certificate /<br>Expiry Date | Letter of Indemnity /<br>Expiry Date | Indemnity for Carrying<br>Passengers (optional) /<br>Expiry Date |   |
|---|------------------|-----------------------|------------------------------------------------|------------------------------------------------|----------------------------------------|--------------------------------------|------------------------------------------------------------------|---|
| 0 | 30009682         | CONNOLLY NAOMI        | Rejected<br>01.01.2024                         | Approved<br>31.12.9999                         | Approved<br>01.01.2024                 | Approved<br>01.01.2024               | Pending<br>01.01.2024                                            | > |
| 0 | 30459402         | HAYS LAURA            | Approved<br>01.01.2024                         | Approved<br>31.12.9999                         | Approved<br>01.01.2024                 | Approved<br>01.01.2024               | Approved<br>01.01.2024                                           | > |
| 0 | 30427705         | MURRAY AIMEE          | Pending<br>01.02.2023                          |                                                | Pending<br>02.01.2024                  |                                      |                                                                  | > |
| 0 | 30024000         | O'ROURKE<br>ALEXANDRA | Approved<br>01.01.1970                         | Approved<br>31.12.9999                         | Approved<br>01.05.2023                 | Approved<br>01.01.2024               |                                                                  | > |

## It presents like the below once clicked:

| Details for T                              | ravel Privilege                   |
|--------------------------------------------|-----------------------------------|
| Field                                      | Value                             |
| Personnel Number                           | 30009682                          |
| Name                                       | CONNOLLY NAOMI                    |
| Vehicle Type                               | Car 🗸                             |
| Vehicle Class                              | 1-1200 cc motor cap. $\checkmark$ |
| Vehicle Licensing Plate                    | 211LM211                          |
| Valid from                                 | 01.04.2023                        |
| Valid to                                   | 31.12.9999                        |
| Employee Declaration Document              | declaration.jpg                   |
| Employee Declaration Document ID           | 005056BE74D71EDE8CC07EE4484EA287  |
| Employee Declaration Document Expired Date | 01.01.2024                        |
| Employee Declaration Document Status       | Rejected                          |
| Vehicle License Certificate                | parking.jpg                       |
| Vehicle License Certificate ID             | 005056BE74D71EDE8AF54ABF6387418A  |
| Vehicle Licensing Certificate Expired Date | 31.12.9999                        |
|                                            | Cancel                            |

In this pop up, the user will be able to see the vehicle details and the document ID. The user can also click the name of the travel document in order to download it, highlighted in blue.

| Employee Dec | laration Document |
|--------------|-------------------|
|--------------|-------------------|

If the user wishes to see the previous documents of an employee they need to click the radio button next to their name:

| Pers | sonnel number Se | arch                  |                                                |                                                |                                        |                                      |                                                                  |   |
|------|------------------|-----------------------|------------------------------------------------|------------------------------------------------|----------------------------------------|--------------------------------------|------------------------------------------------------------------|---|
|      | Personnel Number | Name                  | Employee Declaration<br>Document / Expiry Date | Vehicle Licensing<br>Certificate / Expiry Date | Insurance Certificate /<br>Expiry Date | Letter of Indemnity /<br>Expiry Date | Indemnity for Carrying<br>Passengers (optional) /<br>Expiry Date |   |
| ۰    | 30009682         | CONNOLLY NAOMI        | Rejected<br>01.01.2024                         | Approved<br>31.12.9999                         | Approved<br>01.01.2024                 | Approved<br>01.01.2024               | Pending<br>01.01.2024                                            | > |
| 0    | 30459402         | HAYS LAURA            | Approved<br>01.01.2024                         | Approved<br>31.12.9999                         | Approved<br>01.01.2024                 | Approved<br>01.01.2024               | Approved<br>01.01.2024                                           | > |
| 0    | 30427705         | MURRAY AIMEE          | Pending<br>01.02.2023                          |                                                | Pending<br>02.01.2024                  |                                      |                                                                  | > |
| 0    | 30024000         | O'ROURKE<br>ALEXANDRA | Approved<br>01.01.1970                         | Approved<br>31.12.9999                         | Approved<br>01.05.2023                 | Approved<br>01.01.2024               |                                                                  | > |

## Then select history on the bottom right hand side of the screen:

| Pers | sonnel number Se | arch                  |                                                |                                                |                                        |                                      |                                                                  |   |
|------|------------------|-----------------------|------------------------------------------------|------------------------------------------------|----------------------------------------|--------------------------------------|------------------------------------------------------------------|---|
|      | Personnel Number | Name                  | Employee Declaration<br>Document / Expiry Date | Vehicle Licensing<br>Certificate / Expiry Date | Insurance Certificate /<br>Expiry Date | Letter of Indemnity /<br>Expiry Date | Indemnity for Carrying<br>Passengers (optional) /<br>Expiry Date |   |
| •    | 30009682         | CONNOLLY NAOMI        | Rejected<br>01.01.2024                         | Approved<br>31.12.9999                         | Approved<br>01.01.2024                 | Approved<br>01.01.2024               | Pending<br>01.01.2024                                            | > |
| 0    | 30459402         | HAYS LAURA            | Approved<br>01.01.2024                         | Approved<br>31.12.9999                         | Approved<br>01.01.2024                 | Approved<br>01.01.2024               | Approved<br>01.01.2024                                           | > |
| 0    | 30427705         | MURRAY AIMEE          | Pending<br>01.02.2023                          |                                                | Pending<br>02.01.2024                  |                                      |                                                                  | > |
| 0    | 30024000         | O'ROURKE<br>ALEXANDRA | Approved<br>01.01.1970                         | Approved<br>31.12.9999                         | Approved<br>01.05.2023                 | Approved<br>01.01.2024               |                                                                  | > |

## It will present like the below:

|            |            |                          |    |   |   |    | Indom | nity for C | arning      |
|------------|------------|--------------------------|----|---|---|----|-------|------------|-------------|
|            |            | Travel Privilege history |    |   |   |    |       |            |             |
| Start date | End date   | Registration             | 8' | ⇔ | ä | 12 | 8     |            |             |
| 01.04.2023 | 31.12.9999 | 211LM211                 | R  | А | А | А  | Р     | 1          | >           |
| 01.03.2023 | 31.03.2023 | 211LM211                 | А  | А | А | А  | Ν     | 2          | >           |
| 01.05.2022 | 28.02.2023 | 211LM211                 | Ρ  | Ρ | Ρ | Ν  | А     | 3          | >           |
|            |            |                          |    |   |   |    |       | c          | Cancel Help |

Download Help

By selecting the arrow, the user can see a more detailed version of that particular record: It will present like the below:

| t -                       | Detail for Travel Pri | vilege               |        |
|---------------------------|-----------------------|----------------------|--------|
| Overview                  |                       |                      |        |
| From/To:                  | 01.04.2023            | 31.12.9999           |        |
| Type/Class:               | Car 🗸                 | 1-1200 cc motor cap. | $\sim$ |
| Vehicle<br>License Plate: | 211LM211              |                      |        |
| Employee Dec              | laration              |                      | - 1    |
| Status:                   | Rejected              |                      | - 8    |
| R. Filename:              | declaration.jpg       |                      |        |
| Expiration                | 01.01.2024            |                      |        |
| document::                |                       |                      |        |
| Vehicle Licensi           | ing Certificate       |                      |        |
| Status:                   | Approved              |                      |        |
| Filename:                 | parking.jpg           |                      |        |
| Insurance Cert            | ificate               |                      |        |
|                           |                       |                      | Cancel |

The user will also be able to download the documents in this section. Similar to above, they just need to click the name of the document and it will download:

| Employee        | Dec          | laration        |  |
|-----------------|--------------|-----------------|--|
| Sta             | atus:        | Rejected        |  |
| Filena          | ime:         | declaration.jpg |  |
| Expirat<br>date | tion<br>e of | 01.01.2024      |  |
| docume          | ent::        |                 |  |
|                 |              |                 |  |
|                 |              |                 |  |
|                 |              |                 |  |
|                 |              |                 |  |
|                 |              |                 |  |
|                 |              |                 |  |